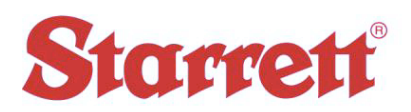

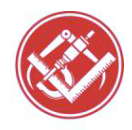

| Author:    | Steve E Johnson II                 |  |
|------------|------------------------------------|--|
| Date:      | 01/22/2018                         |  |
| File Name: | Restoring a M2/M3 CNC Backup Rev B |  |

## Restoring a M2/M3 CNC Backup

**Step 1** Click on the *Documents folder*> *Local Disk (C)*> *Program Files (x86)*> *M2* or *M3 Measuring Software*. May be listed as V2 (depending on what version has been purchased with the system).

Step 2 Click on *mxcncoptions\_unlocked.exe*.

**Step 3** In the CNC Options box Click on *Load From File*> Direct the file path to the CNC backup you have chosen either from the *Documents Folder* on the PC or a Backup that may have been sent from a Support Tech.

Libraries/Documents/Public Documents/your system serial number/Factory Backup/your system serial number.par

Select the "File"

Select "Open"

Click *Apply* then Click *Save to Flash*.

**Step 4** While in the same screen - The best method of checking functionality of the machine and if the backup was restored properly is to *Auto Home* the machine. If the machines homing sequence performs properly your <u>Backup Restore</u> worked.